## Dare effetti di colore ad una foto con Gimp

## Colori insoliti con Gimp

Con <u>Gimp</u>, in modo molto semplice, possiamo trasformare una foto in un paesaggio colorato dagli insoliti colori soft.

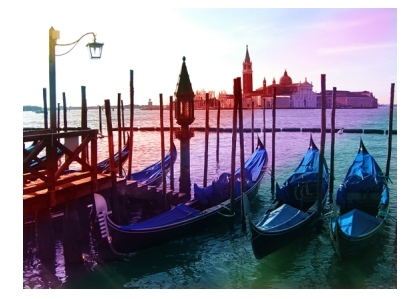

Carichiamo la nostra immagine con File/Apri.

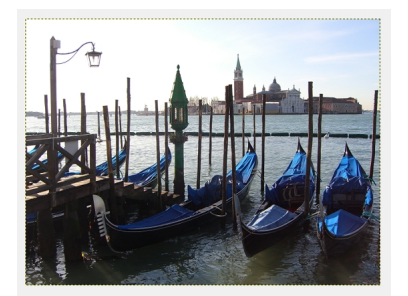

.

Nella palette Livelli creiamo quindi un nuovo livello e nelle opzioni delle Modalità scegliamo L uce debole

## Dare effetti di colore ad una foto con Gimp

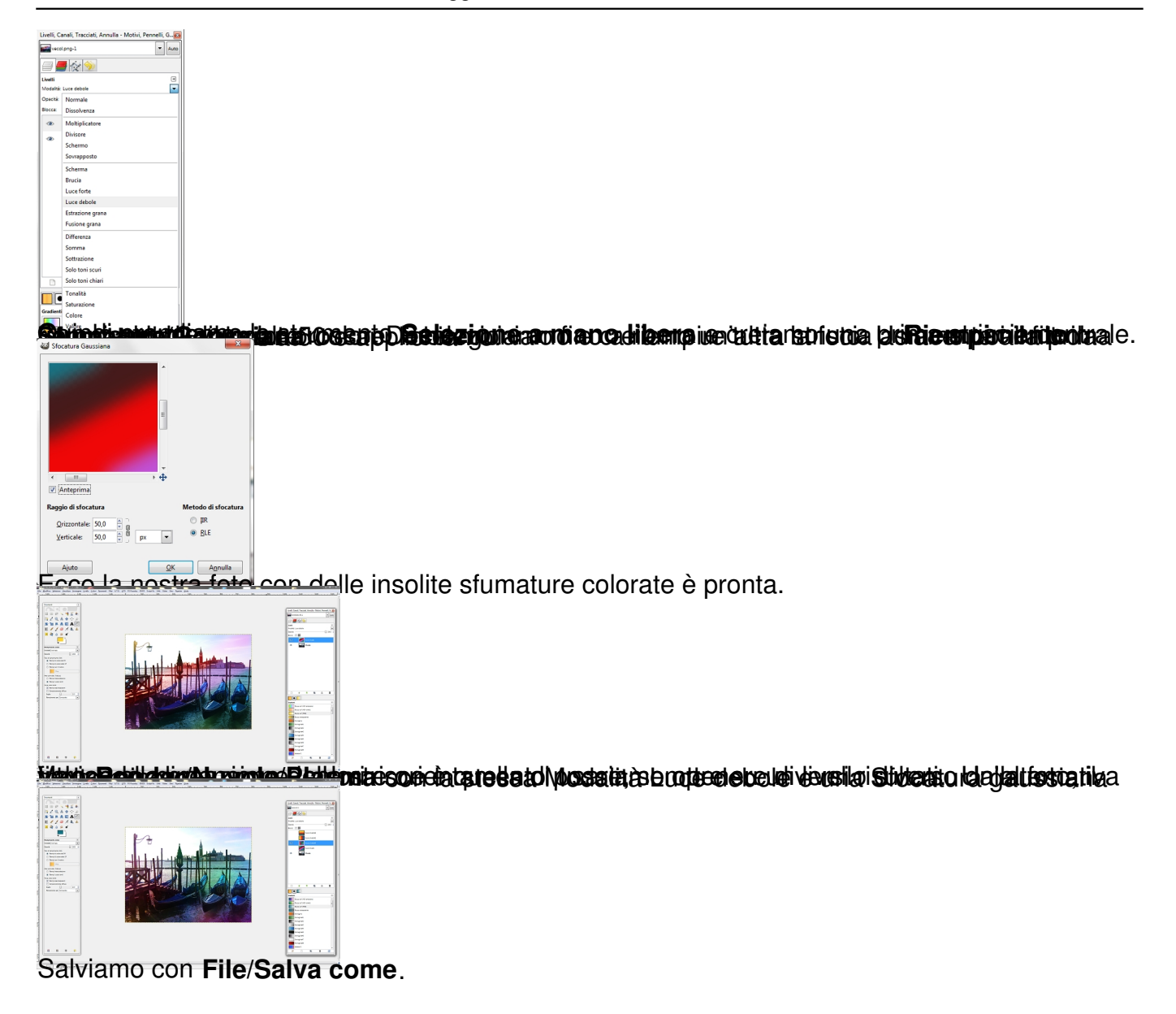